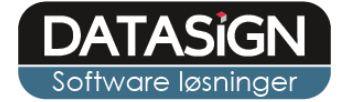

## EasyKom - kalender

Du finder Aktivitetskalender her (den erstatter den tidligere fane "Aktiviteter")

| 0 | Der er 73 ubekræftede beskeder                                                                       |
|---|----------------------------------------------------------------------------------------------------|
|   | 🔲 Status 🛛 🔜 Beskeder 🛛 🚾 Kalender 🟠 Administration 🛛 😳 Mødetid 🛛 🌚 Vejledning 📄 Support 🛛 🔗 Nyheder |
| ſ | Aktivitetskalender Aktivitetsgrupper Aktiviteter                                                     |
|   | Vis fra dato: 30-01-2017 📴 🛃 Vis 🗖 Opret aktivitet 🖨 Udskriv dagens aktiviteer                       |

## Indstillinger

Før du kan give medlemmer mulighed for at se og tilmelde sig aktiviteter fra indkrydsningsskærmen, skal du sætte to indstillinger.

 Via fanen "Generelle" under "Indstillinger" sætter du flueben i "vis kalender på indkrydsning", "Start faneblad" sættes til "kalender" og der ud over kan du vælge at vise en 5/7 dags kalender. Afslut ved at klikke på "Gem" i toppen.

| 🔲 Status 😡 Beskeder 📰 Kalend                              | der 🔗 Administration 😰 Modetid 🕢 Vejledning 📄 Support 🛛 🔗 Nyheder                                                                              |
|-----------------------------------------------------------|----------------------------------------------------------------------------------------------------|
| Børn/unge Personale Afdelinger                            | Nasse Fokusområde Måling Lokationer Tilladelser Opslagstavlen App Logins Betalingsmodul Besked streams Statistikker Logbog Ferie Indstillinger |
| SMS 🔄 Mail skabeloner 🛛 🙆 Gene                            | erelle 🛛 🥪 Ret tekster 🛛 🥪 Apps Rettigheder                                                                                                    |
| Sem                                                       |                                                                                                    |
| ' <b>I' på indkrydsning</b><br>Benyt 'I' på indkrydsning: |                                                                                                    |
| Vis Dagsinfo på indkrydsning:                             |                                                                                                    |
| Vis Dagsrytme på indkrydsning:                            |                                                                                                    |
| Vis Sæt/slet status på indkrydsning:                      |                                                                                                    |
| Vis Ferie på indkrydsning:                                |                                                                                                    |
| Vis Tilladelser på indkrydsning:                          |                                                                                                    |
| Vis Kalender på indkrydsning:                             | <u>s</u>                                                                                                    |
| Vis sortering i indkrydsning:                             |                                                                                                    |
| Vis postnr./by på kalender:                               |                                                                                                    |
| Skjul afdeling i aktivitetsliste:                         |                                                                                                    |
| Start faneblad i 'I':                                     | Kalender V                                                                                                    |
| Vis dage i kalender:                                      | 5 dags uge: 💿 7 dags uge: 🧧 Vis kun dage med 💿<br>aktiviteter:                                                                                 |

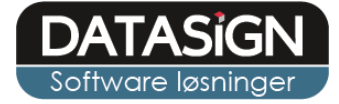

 Gå til fanen "Afdelinger" under "Administration", klik på ret udfor dine afdelingerne og sæt flueben i feltet "Påmindelse fra indkrydsning".
 Afslut ved at klikke på gem nederst i vinduet.

| Der er 73 ubekræftede | beskeder                     |                                                                                          |
|-----------------------|------------------------------|------------------------------------------------------------------------------------------|
| 🔲 Status 🛛 🔙 Bes      | skeder 🛛 📰 Kalender          | 🟡 Administration 🔯 Mødetid 🛛 🕢 Vejledning 🗍 📃 Support 🗌 🔗 Nyheder                        |
| Børn/unge Persor      | nale <mark>Afdelinger</mark> | Klasse Fokusområde Måling Lokationer Tilladelser Opslagstavlen App Logins Betalingsmodul |
| O Ny afdeling         |                              |                                                                                          |
|                       | Navn                         |                                                                                          |
|                       |                              |                                                                                          |
| ) Slet 📝 Ret          | 🚊 Afdeling                   |                                                                                          |
| Slet Ret              | Navo                         | Klubbas                                                                                  |
| Slet 📝 Ret            | Rækkefølge:                  | 2                                                                                        |
| i Slet i Ret          | Telefon:                     |                                                                                          |
|                       |                              | Påmindelse fra indkrydsning                                                              |
|                       |                              | Udvidet medicinkort                                                                      |
|                       | Aktiv:                       |                                                                                          |
|                       | Afsender email:              |                                                                                          |
|                       | Afsender email-<br>navn:     |                                                                                          |

## Opret aktiviteter

1. Opret dine aktivitetsgrupper via fanen "Aktivitetsgrupper" under "Kalender". Klik på knappen "Opret aktivitetsgruppe".

| Der er 73 ubekræfte | de beskeder                                                                                 |
|---------------------|---------------------------------------------------------------------------------------------|
| 🔲 Status 🛛 🛃 I      | Beskeder 🛛 📰 Kalender 🕼 🏡 Administration 🛛 🔯 Mødetid 🛛 🌚 Vejledning 🛛 📃 Support 🛛 🔗 Nyheder |
| Aktivitetskalender  | Aktivitetsgrupper Aktiviteter                                                               |
| Opret aktivite      | tsgruppe                                                                                    |
|                     | Gruppe                                                                                      |
| 🥪 Ret 🗔 Slet        | Aktivitet                                                                                   |
| 🥪 Ret 🗔 Slet        | Frugter                                                                                     |
| 🥪 Ret 🗔 Slet        | Kørsel                                                                                      |
| 🧭 Ret 🗔 Slet        | Lektiecafe                                                                                  |
| 🧭 Ret 🗔 Slet        | Madplan                                                                                     |
| 🥪 Ret 🗔 Slet        | Udflugter                                                                                   |

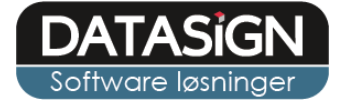

 Opret dine standard-aktiviteter via fanen "Aktiviteter". Klik på "Opret aktivitet" og udfyld de ønskede oplysninger, husk at vælge aktivitetsgruppen samt at sætte flueben i "aktiv". Klik på "gem" for at afslutte.

| Status 🛛 🔂        | Beskeder 🛛 📰 Kalender               | 🏠 Admini     | stration 🛛 🔯 Mødet | id 🛛 🕑 Vejledning 📗 📒 | Support 🔗 Nyheder |
|-------------------|-------------------------------------|--------------|--------------------|-----------------------|-------------------|
| Aktivitetskalende | r Aktivitetsgrupper <mark>Ak</mark> | tiviteter    |                    |                       |                   |
| Operat aktivite   |                                     |              |                    |                       |                   |
|                   | FL                                  | (            |                    |                       |                   |
|                   | Gruppe                              | Overskrift   |                    |                       |                   |
| 🖉 Ret 🗔 Slet      | Aktivitet                           | Bordtennis   | Gem 🔀 Ani          | nuller                |                   |
| 🖉 Ret 🗔 Slet      | Aktivitet                           | Bowling      | 0                  |                       |                   |
| 🖉 Ret 🗔 Slet      | Aktivitet                           | Cross        | Jer -              |                       |                   |
| 🖉 Ret 🗔 Slet      | Aktivitet                           | Lan Party    | 0                  |                       |                   |
| 🖉 Ret 🗔 Slet      | Aktivitet                           | Mandegru     |                    |                       |                   |
| 🧭 Ret 🗔 Slet      | Aktivitet                           | Porcelæns    | T Hent billede     | Fjern billede         |                   |
| 🧭 Ret 🗔 Slet      | Aktivitet                           | Sy og Strik  |                    |                       |                   |
| 🔊 Ret 🗔 Slet      | Aktivitet                           | Ungegrup     | Aktivitetsgruppe:  | Aktivitet             | ~                 |
| 🔊 Ret 🗔 Slet      | Aktivitet                           | Wii tunerin  | Overskrift:        | Cross                 |                   |
| 🧭 Ret 🗔 Slet      | Kørsel                              | Kørsel       | Deskrivalser       |                       |                   |
| 🔊 Ret 🗔 Slet      | Lektiecafe                          | Lektiecafe   | Beskriveise:       |                       |                   |
| 🧭 Ret 🗔 Slet      | Madplan                             | Brændend     |                    |                       |                   |
| 🧭 Ret 🗔 Slet      | Madplan                             | Byg selv b   |                    |                       |                   |
| 🔊 Ret 🗔 Slet      | Madplan                             | Fyldt pebe   |                    |                       |                   |
| 🧭 Ret 🗔 Slet      | Madplan                             | Fyldte pan   |                    |                       |                   |
| 🔊 Ret 🗔 Slet      | Madplan                             | Kylling i ka |                    |                       |                   |
| 🧟 Ret 🗔 Slet      | Madplan                             | Medister o   |                    |                       |                   |
| 🔊 Ret 🗔 Slet      | Madplan                             | Rullesteg i  |                    |                       |                   |
| 🧭 Ret 🗔 Slet      | Madplan                             | Spaghetti (  |                    |                       |                   |
| 🖉 Ret 🗔 Slet      | Madplan                             | Stegt Flæs   | Aktive             |                       |                   |

3. Opret aktivitet i kalenderen. Du kan oprette aktiviteter på to måder, enten ved at vælge den aktuelle dato og klikke på "ny" eller ved at klikke på "Opret aktivitet".

| Der er 73 ub | ekræftede beskeder  |                      |      |                                             |              |            |         |         | V2.098.40<br>db:ek_jk 🔒 Log ud |
|--------------|---------------------|----------------------|------|---------------------------------------------|--------------|------------|---------|---------|--------------------------------|
| Status       | Beskeder 📰          | Kalender 🔯 Admini    | stra | ration 🛛 😳 Mødetid 🛛 🕢 Vejledning 🛛 📃 Suppo | rt 🔗 Nyheder |            |         |         |                                |
| Aktivitet    | skalender Aktivitet | sgrupper Aktiviteter |      |                                             |              |            |         |         |                                |
| Vis fra dato | 30-01-2017          | 🖻 🤰 Vis 🔽 Opr        | et a | aktivitet 🕒 Udskriv dagens aktiviteer       |              |            |         |         |                                |
| Kalender     |                     |                      |      |                                             | Gruppe       | Overskrift | Fra kl. | Til kl. | Hele dagen                     |
|              | Dato                | Navn                 |      | 🍃 Ret 🗔 Slet ᡖ Til/Frameld 🚔 Udskriv        | Kørsel       | Kørsel     | 16:30   |         |                                |
| 🗉 Uge: 05    |                     |                      |      | 😡 Ret 🗔 Slet 鴅 Til/Frameld 🚔 Udskriv        | Aktivitet    | Lan Party  | 19:00   |         |                                |
| Ny           | Mandag 30-01-2017   | 1 aktiviteter        |      |                                             |              |            |         |         |                                |
| Ny           | Tirsdag 31-01-2017  | 2 aktiviteter        |      |                                             |              |            |         |         |                                |
| Co Ny        | Onsdag 01-02-2017   | 2 aktiviteter        |      |                                             |              |            |         |         |                                |
| 🗔 Ny         | Torsdag 02-02-2017  | 2 aktiviteter        |      |                                             |              |            |         |         |                                |
| 🗔 Ny         | Fredag 03-02-2017   | 2 aktiviteter        |      |                                             |              |            |         |         |                                |
| 🗔 Ny         | Lørdag 04-02-2017   | 0 aktiviteter        |      |                                             |              |            |         |         |                                |
| 🗖 Ny         | Søndag 05-02-2017   | 0 aktiviteter        |      |                                             |              |            |         |         |                                |
|              |                     |                      | 100  |                                             |              |            |         |         |                                |

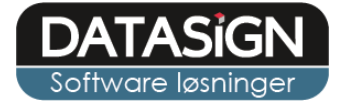

4. Når du opretter en aktivitet, skal du som min. udfylde "aktivitetsgruppen", "overskrift", "tidspunkt" og "dato", herudover kan du vælge at tilføje yderligere beskrivelse, begrænse tilmeldingen eller lave gentagelse.

| Efter du har udfyldt felterne | e klikker du på fanen "Aktivite | tens målgruppe" i toppen. |
|-------------------------------|---------------------------------|---------------------------|
|-------------------------------|---------------------------------|---------------------------|

| ktivitet Aktiviteten:              | s målgruppe                  |     |                                         |                                   |           |
|------------------------------------|------------------------------|-----|-----------------------------------------|-----------------------------------|-----------|
| /are:                              | Vælg vare                    | × 🕶 | Gentagelser:                            | Ingen gentagelse                  |           |
| Aktivitetsgruppe:                  |                              | × 🕶 | Fra dato:                               | 30-01-2017                        |           |
| Aktivitet:                         |                              | × • | Til dato:                               | 30-01-2017                        |           |
| Overskrift:<br>Beskrivelse:        |                              |     | Baglig     Hver     I     Alle hverdage | dag(e)                            |           |
| Tid                                |                              |     | Ugentligt<br>Hver 1                     | uge                               |           |
| Hele dagen:                        |                              |     | Man                                     | Tir Ons                           | Tor       |
| Fidspunkt:                         | 14:00                        | ~   | Fre                                     | Lør Søn                           |           |
| Evt. sluttid:<br>Synlig/Tilmelding |                              | × v | Mânedligt<br>Den 1<br>Den Første        | i hver 1 mår<br>Mandag V i hver 1 | ned måned |
| (an tilmelde gæster:               |                              |     |                                         |                                   |           |
| Filmeldingstype:                   | Synlig og tilmeldning muligt | ~   |                                         |                                   |           |
|                                    |                              |     |                                         |                                   |           |

5. Aktivitetens målgruppe. Her vælger du hvem der skal kunne se og tilmelde sig aktiviteten. I feltet "vis" kan du vælge at tilføje en hel afdeling eller gruppe af gangen, eller enkelte medlemmer. Via flueben i venstre side vælger du de ønskede, hvorefter du klikker på "tilføj". Når du tilknytter afd./gruppe/medlem, kan du vælge at tilmelde de valgte med det samme. Klik på "Gem" i toppen for at afslutte og gemme aktiviteten.

|           |                        |                                |                                                 |           |                     |                  |                 |                    | ×         |
|-----------|------------------------|--------------------------------|-------------------------------------------------|-----------|---------------------|------------------|-----------------|--------------------|-----------|
| Gem       | Annuller               |                                |                                                 |           |                     |                  |                 |                    |           |
| Aktivitet | Aktivitetens målgruppe |                                |                                                 |           |                     |                  |                 |                    |           |
| Vis:      | Afdeling               |                                |                                                 | ~         |                     |                  |                 |                    |           |
|           |                        |                                | ×                                               | ~         |                     |                  |                 |                    |           |
|           |                        |                                | ×                                               | *         |                     |                  |                 |                    |           |
| 🚫 Tilføj  | Valgte visning         |                                |                                                 |           | G Fjern             | Børn/unge        | tilknyttet akti | vitetens målgruppe |           |
| Numme     | er Navn                | Skole                          | Klasse                                          |           | Туре                | Navn             | Skole           | Klasse             | Tilmeldte |
|           | Børnehave              |                                |                                                 |           |                     |                  |                 |                    |           |
|           | FK                     |                                |                                                 |           |                     |                  |                 |                    |           |
|           | UK                     |                                |                                                 |           |                     |                  |                 |                    |           |
|           | JK                     |                                |                                                 |           |                     |                  |                 |                    |           |
|           | Personale              |                                |                                                 |           |                     |                  |                 |                    |           |
|           |                        | Tilmeld                        |                                                 |           |                     |                  | ×               |                    |           |
|           |                        | Ønsker du sa<br>eller klasse p | mtidigt at tilmelde de<br>vå nuværende tidspunk | børn<br>t | /unge som er tilkny | rttet afdelingen |                 |                    |           |
|           |                        |                                | Ja                                              |           | Nej                 |                  |                 |                    |           |
|           |                        |                                |                                                 |           |                     |                  |                 |                    |           |

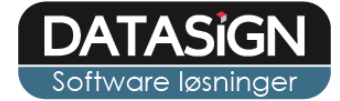

## Indkrydsning – se og tilmeld

Fra indkrydsningsskærmen kan medlemmer nu se og tilmelde sig aktiviteter via "i'et" under deres billede.

Via "i'et" åbner de kalenderen. Ved at klikke på den enkelte aktivitet, kan de læse yderligere info samt til/fra-melde sig aktiviteten.

|   |                       |                       | Dagsinfo Sæt/sl       | et status Ferie       | Kalender Måling       |                      |                      |
|---|-----------------------|-----------------------|-----------------------|-----------------------|-----------------------|----------------------|----------------------|
|   |                       |                       |                       |                       |                       |                      |                      |
|   | Mandag<br>30-01-2017  | Tirsdag<br>31-01-2017 | Onsdag<br>01-02-2017  | Torsdag<br>02-02-2017 | Fredag<br>03-02-2017  | Lørdag<br>04-02-2017 | Søndag<br>05-02-2017 |
| € |                       |                       |                       | Info                  |                       |                      | $\ominus$            |
|   |                       |                       |                       | Aktiviteter           |                       |                      |                      |
|   | 16:30 Kørsel          | 15:00 Cross           | 14:00 Fisketur        | 15:00 Cross           | 16:30 Kørsel          |                      |                      |
|   |                       | C                     |                       | O                     |                       |                      |                      |
|   | 🗙 Du er ikke tilmeldt | 🗙 Du er ikke tilmeldt | 🗙 Du er ikke tilmeldt | 🗙 Du er ikke tilmeldt | 🗙 Du er ikke tilmeldt |                      |                      |
|   |                       |                       | 16:30 Kørsel          | 15:00 Bowling         | 19:00 Lan Party       |                      |                      |
|   |                       |                       |                       | AND AN                | Leit                  |                      |                      |
|   |                       |                       | 🗙 Du er ikke tilmeldt | 🗙 Du er ikke tilmeldt | 🗙 Du er ikke tilmeldt |                      |                      |
|   |                       |                       |                       |                       |                       |                      | 😢 Luk 🕑 Gem          |

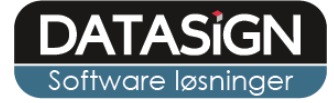

Fra forsiden kan du se en oversigt for jeres aktiviteter samt hvem der har tilmeldt sig. Du kan også printe listen fra jeres personale indgang, under fanen "kalender".

| UI | E         |                 | Fredag, uge 4<br>27. januar 2017 | $\left(  ight)$         |     |                |
|----|-----------|-----------------|----------------------------------|-------------------------|-----|----------------|
|    | Kørsel    |                 |                                  | Kl. 16:30 - 0 tilmeldte |     |                |
|    | Lan Party |                 |                                  | Kl. 19:00 - 4 tilmeldte |     |                |
|    | UK        |                 |                                  | 0 tilmeldte             | ødt |                |
|    | JK        |                 |                                  | 4 tilmeldte             |     |                |
|    |           | Bent Kristensen |                                  | Hold 3                  |     |                |
|    |           | Felix Moontarus |                                  | Hold 1 🗸                |     |                |
|    | 2         | Jonas Hansen    |                                  | Hold 3                  |     |                |
|    | <b>N</b>  | Lotte Sørensen  |                                  | Hold 2                  |     |                |
|    | Personale |                 |                                  | 0 tilmeldte             |     | a <sup>a</sup> |